Università degli Studi di Genova – Scuola di Scienze Sociali

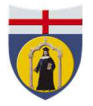

**<b>PISFOR D**ipartimento di Scienze della Formazione

## Procedura da seguire per sostenere in modalità telematica la sessione di Laurea:

<u>Solo a seguito della pubblicazione sul sito della data della propria seduta di</u> <u>Laurea</u>, ogni laureando è tenuto ad inviare, attraverso il sito **WeTransfer** (<u>https://wetransfer.com/</u>), la documentazione indicata di seguito all'indirizzo mail: <u>tesi-sdf@unige.it</u>

Procedura per l'upload della documentazione:

Collegarsi al sito: <u>https://wetransfer.com/</u>

- Nella maschera a sinistra: cliccare sul tasto "Aggiungi File" e selezionare i documenti indicati (vedi sotto);
- Il campo "Invia un'email a" va compilato con l'indirizzo: <u>tesi-sdf@unige.it;</u>
- Il campo "La tua email" va compilato con il proprio

indirizzo email Unige (<u>matricola@studenti.unige.it</u>), oppure, nel caso di problemi di accesso a tale indirizzo, con un altro indirizzo email <u>valido e attualmente in</u> <u>uso;</u>

• Il campo "Messaggio" va compilato inserendo in stampatello maiuscolo le seguenti informazioni NOME COGNOME – MATRICOLA – CORSO DI LAUREA.

## Documenti richiesti

- 1. File della tesi in formato .PDF
- 2. Atto di notorietà debitamente compilato e firmato in formato PDF, allegando un documento di identità fronte-retro valido;

\*Ha funzione di testimone il componente del personale TA indicato nel calendario della sessione

Per eventuali chiarimenti o problematiche riscontrate inviare una mail al seguente indirizzo: <u>tesi-sdf@unige.it</u> indicando in stampatello e maiuscolo come oggetto AIUTO TESI TELEMATICHE – CORSO DI LAUREA, e indicando nel corpo del testo anche il proprio nome e la propria matricola.

Procedura informatica per la discussione delle tesi con Microsoft Teams:

• Per poter accedere alla piattaforma Teams è necessario registrarsi, scaricare ed installare Microsoft Office 365. Per chi ancora non avesse provveduto, tutte le istruzioni si trovano alla pagina <a href="https://cedia.unige.it/office365">https://cedia.unige.it/office365</a>. Per la registrazione e l'accesso a tale piattaforma è indispensabile che sia ancora attivo il proprio account UNIGE (mail istituzionale o mail privata a cui vengono inviate le comunicazioni dell'Ateneo).

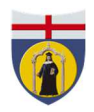

**<b>PISFOR D**ipartimento di Scienze della Formazione

• I candidati che non avessero più attivo il proprio account sono invitati a prendere contatto per tempo con il Service Desk (<u>assistenza@unige.it</u>) in modo da poter essere regolarizzati e scaricare il software in tempo per la seduta. <u>La piattaforma Teams sarà l'unico modo per poter sostenere la discussione della tesi</u>.

• I candidati verranno inseriti nel "Team" della propria seduta di laurea solo pochi minuti prima dell'inizio della stessa. Ogni candidato discuterà il suo elaborato nei tempi previsti dalla Commissione, e **qualora si avvalesse di slides sarà sua cura condividerle tramite la procedura offerta dal programma Teams**.